# FOCUS –NAVIGATING TIPS for STUDENTS and PARENTS UPDATED 3/30/20

Upon logging into the Student/Parent Portal, NEW NAVIGATION CHOICES ON LEFT

LOOK RIGHT----START at **GRADES TAB to find class name which links to teacher web page**.

IF TEACHER has lesson materials on a FOCUS WEBPAGE, the class name is BLUE.

• **CLICK the BLUE Course Name** links to the teacher's Web Page on the Grades tab. THIS COURSE NAME is linked and takes you to the webpage.

| News Events                                                              |                         |      |           |       |
|--------------------------------------------------------------------------|-------------------------|------|-----------|-------|
| Alerts                                                                   |                         |      |           |       |
| You are not set to receive email notifications.                          | Chiles High-1141        |      |           |       |
| 03/16<br>8:13 AM     School Closures                                     | Grades News Planner Rep | orts |           |       |
| 0.10 AM                                                                  | Q1 Q2 Q3 Q4 03/24-05/29 |      |           |       |
| Following new guidance from the Center for Disease Control and per order | Pd Course               | Ex U | Unx Tardy | Grade |
| State of Florida will be closed until April 15th.                        | 01 ALG 2 HON            | 0    | 0 0       | NG    |
|                                                                          | 02 ENG HON 2            | 0    | 0 0       | NG    |
| For Leon County Schools, AS OF NOW students will return to school on     | 03 SPANISH 2            | 0    | 0 0       | NG    |
| Wednesday April 15th.                                                    | 04 CHEM 1 HON           | 0    | 0 0       | NG    |
| The safety of our students, employees and community remains our top      | 05 DRIVER ED CLASS/LAB  | 0    | 0 0       | NG    |
| priority.                                                                | 05 WEIGHT TRAIN 1       | 0    | 0 0       | NG    |
|                                                                          | 06 AP EURO HIST         | 0    | 0 0       | NG    |

## WEBPAGES

Upon clicking the Course Name link, the user will see the Web Page screen.

- SEE messages on News
- Units & Lessons- not using this yet.
- SEE class resources on Resources

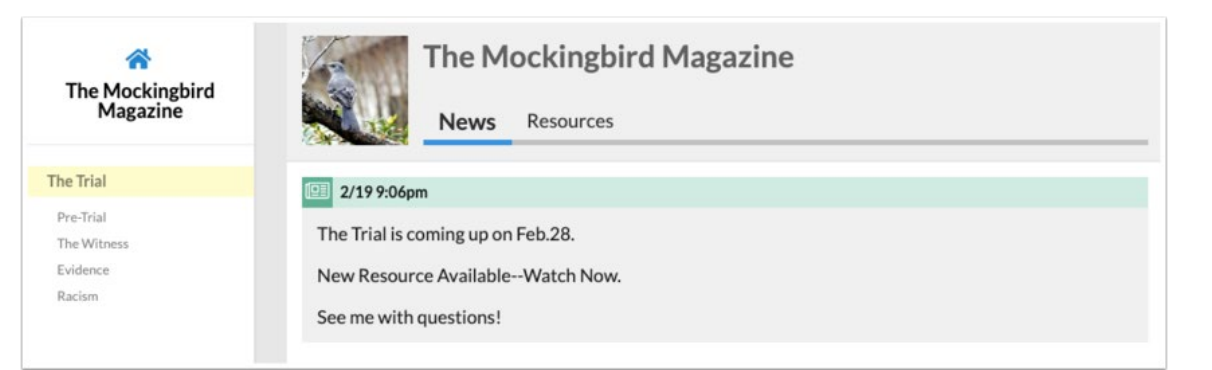

 Posts published from teacher Web Pages display on the News tab of the student information block looks like this:

| Emma   Owl High School - 0041     |                                           |  |  |  |  |  |  |  |  |  |  |
|-----------------------------------|-------------------------------------------|--|--|--|--|--|--|--|--|--|--|
| Grades News Planner Reports       |                                           |  |  |  |  |  |  |  |  |  |  |
|                                   | Wednesday - 02/19/2020                    |  |  |  |  |  |  |  |  |  |  |
| 02/19<br>9:06 PM                  | 02/19<br>9:06 PM The Mockingbird Magazine |  |  |  |  |  |  |  |  |  |  |
| The Trial is coming up on Feb.28. |                                           |  |  |  |  |  |  |  |  |  |  |
| New Resource AvailableWatch Now.  |                                           |  |  |  |  |  |  |  |  |  |  |
| See me with questions!            |                                           |  |  |  |  |  |  |  |  |  |  |

## **UPLOADING FILES to be graded – Student Accounts ONLY**

### (StudentNumber@edu.leonschools.net)

NOTE: CLICKING the **NG** (at far right on the class name row) under "**GRADE**" column is the first step before student can upload their work to gradebook.

| (  | Grades   | Nev   | vs    | Planner    | Reports     |    |     |       |       |
|----|----------|-------|-------|------------|-------------|----|-----|-------|-------|
| Q1 | Q2       | Q3    | Q4    | 03/24 - 05 | 5/29        |    |     |       |       |
| Pd | Course   |       |       |            | Teacher     | Ex | Unx | Tardy | Grade |
| 01 | BIO 1 HO | N     |       |            | Hoffman, H  | 0  | 0   | 0     | NG    |
| 02 | WORLD H  | HIST  |       |            | Phillips, M | 0  | NG  |       |       |
| 03 | ALG 2    |       |       |            | Alday, N    | 0  | 0   | 0     | NG    |
| 04 | DIG MED  | IA/MM | FOUNE | 2          | Christie, C | 0  | 0   | 0     | NG    |
| 05 | TECH TH  | EA DE | S&PRO | D 2        | O'Bryan, S  | 0  | 0   | 0     | NG    |
| 06 | ENG 2    |       |       |            | McKinnon, D | 0  | 0   | 0     | NG    |

#### CLICK EDIT /UPLOAD BUTTON on far right under "Student Files".

| DIG MEDIA/I        | DIG MEDIA/MM FOUND 2 - 04 04 - 001 - Cheryl Christie (Not Graded) |               |                                                        |             |           |                |                  |                          |              |                                         |                             |                            |  |
|--------------------|-------------------------------------------------------------------|---------------|--------------------------------------------------------|-------------|-----------|----------------|------------------|--------------------------|--------------|-----------------------------------------|-----------------------------|----------------------------|--|
|                    | C                                                                 | lasswork      | Online Assignments                                     | Projects    | Requireme | ents V         | Neekend Pr       | ojects Weig              | hted Grade   |                                         |                             |                            |  |
| Percent of Gra     | ade 2                                                             | 5%            | 5%                                                     | 60%         | 0%        | 1              | 10%              |                          |              |                                         |                             |                            |  |
| Your Score         | e N                                                               | IG            | NG                                                     | NG          | 100% A    | N              | NG               | Not G                    | Graded       |                                         |                             |                            |  |
| Current grade      | in clas                                                           | ss: Not Gra   | ded                                                    |             |           |                |                  |                          |              |                                         |                             |                            |  |
| 3 Assignments 💼    |                                                                   |               |                                                        |             |           |                |                  |                          |              |                                         |                             |                            |  |
| Assignment         | Point                                                             | ts Grade      | Comments                                               |             |           | Assi           | gned             | Due                      | Category     | Assignment Files                        | Date Last<br>Modified       | Student Files              |  |
| Weekend<br>Prompt  | NG /<br>70                                                        | Not<br>Graded |                                                        |             |           | Mar 3<br>08:04 | 30, 2020<br>4 PM | Apr 15, 2020<br>09:04 PM | Classwork    | TV 2 Weekend Prompt with<br>RUBRIC.docx |                             | Edit/Upload                |  |
| Week 1<br>Check-in | 1/1                                                               | 100%          | EMAIL 3/30<br>I have a laptop and a project. No Adobe. | phone to us | e for the | Mar 3<br>07:11 | 30, 2020<br>I PM | Apr 3, 2020<br>08:11 PM  | Requirements | Welcome Back<br>Newsletter.pdf          | March 30, 2020,<br>12:11 pm | No Assignment<br>Uploading |  |
| Internet<br>Access | ~                                                                 |               |                                                        |             |           | Mar 3<br>07:06 | 30, 2020<br>5 PM | Mar 30, 2020<br>08:06 PM | Requirements |                                         | March 30, 2020,<br>12:11 pm | No Assignment<br>Uploading |  |

### Click **SELECT**-search for class work file and open from your saved location.

| DIG MEDIA/             | DIG MEDIA/MM FOUND 2 - 04 04 - 001 - Cheryl Christie (Not Graded) 🔹 🗹 View Grades Summary |               |                                                |       |          |                |                |      |                |              |                                         |                             |                            |
|------------------------|-------------------------------------------------------------------------------------------|---------------|------------------------------------------------|-------|----------|----------------|----------------|------|----------------|--------------|-----------------------------------------|-----------------------------|----------------------------|
| Classwork Online Assig |                                                                                           |               |                                                | ments | Projects | Requirements   | Weekend Proje  | ects | Weighted Grade |              |                                         |                             |                            |
| Percent of Gr          | ade 25%                                                                                   | 6             | 5%                                             |       | 60%      | 0%             | 10%            |      |                |              |                                         |                             |                            |
| Your Score             | e NG                                                                                      |               | NG                                             |       | NG       | 100% A         | NG             |      | Not Gr         | aded         |                                         |                             |                            |
| Current grade          | in class:                                                                                 | Not Grad      | led                                            |       |          |                |                |      |                |              |                                         |                             |                            |
| 3 Assignmer            | nts 📑                                                                                     |               |                                                | Uplo  | ad Files |                |                |      |                |              |                                         |                             | 12 22                      |
| Assignment             | Points                                                                                    | Grade         | Comments                                       |       |          | (Drag files to | upload) Select |      |                | Category     | Assignment Files                        | Date Last<br>Modified       | Student Files              |
| Weekend<br>Prompt      | NG /<br>70                                                                                | Not<br>Graded |                                                |       |          |                |                |      |                | Classwork    | TV 2 Weekend Prompt with<br>RUBRIC.docx |                             | Edit/Upload                |
| Week 1<br>Check-in     | 1/1                                                                                       | 100%          | EMAIL 3/30<br>I have a lapto<br>project. No Ac |       |          |                |                |      |                | Requirements | Welcome Back<br>Newsletter.pdf          | March 30, 2020,<br>12:11 pm | No Assignment<br>Uploading |
| Internet<br>Access     | ~                                                                                         |               |                                                |       |          |                |                |      |                | Requirements |                                         | March 30, 2020,<br>12:11 pm | No Assignment<br>Uploading |
|                        |                                                                                           |               |                                                |       |          |                | CI             | ose  |                |              |                                         |                             |                            |

#### **RED BAR means upload complete-CLOSE screen.**

| DIG MEDIA/        | MM FO      | JND 2 - 0     | 4 04 - 001 - Cheryl Ch    | ristie (Not | Graded)     | ▼                        | wG   | rades S | ummary   |                |                  |                 |                       |                      |
|-------------------|------------|---------------|---------------------------|-------------|-------------|--------------------------|------|---------|----------|----------------|------------------|-----------------|-----------------------|----------------------|
|                   | Cla        | asswork       | <b>Online Assignments</b> | Projects    | Requirement | nts Weekend              | d Pr | oiects  | Weighted | l Grade        |                  |                 |                       |                      |
| Percent of Gra    | ade 25     | %             | 5%                        | 60%         | 0%          | 10%                      |      | Uploa   | d Files  |                |                  |                 |                       |                      |
| Your Score        | NO         | 3             | NG                        | NG          | 100% A      | NG                       |      | _       |          |                |                  |                 |                       |                      |
| Current grade     | in class   | : Not Gra     | ded                       |             |             |                          |      |         |          | (Drag files to | upload)          | Select          |                       |                      |
| 3 Assignmen       | ts 📑       |               |                           |             |             |                          |      |         |          | My             | <u>Real proj</u> | ject.docx (0.0; |                       | 126251               |
| Assignment        | Points     | Grade         | Comments                  |             |             | Assigned                 |      |         |          |                |                  |                 | Date Last<br>Modified | Student Files        |
| Weekend<br>Prompt | NG /<br>70 | Not<br>Graded |                           |             |             | Mar 30, 2020<br>08:04 PM |      |         |          |                |                  |                 |                       | My Real project.docx |
|                   |            |               | EMAIL 2/20                |             |             |                          |      |         |          |                |                  |                 |                       | EdivOpidad           |
| ∢                 |            |               | EWAIL 3/30                |             |             | 14 00 0000               |      |         |          |                |                  |                 | M 20 2020             | ▶/= A == 1           |
|                   |            |               |                           |             |             |                          |      |         |          |                |                  | Close           |                       |                      |

*If you want to DELETE a file here, simply click the red minus symbol next to the file and add the correct one.*